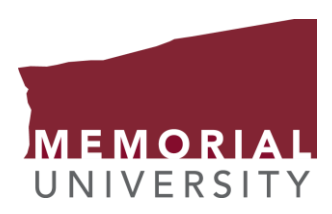

## Course registration guide for Graduate Studies in Medicine

## Step 1. Go to your self-service portal using one of the following methods after going to www.mun.ca

| Meth  | od 1.                 |                       |   |                          |
|-------|-----------------------|-----------------------|---|--------------------------|
|       |                       | LOGIN Q               | - | my.mun.ca                |
| ALUM  | INI / FACULTY & STAFF | / STUDENTS / VISITORS |   | Online Learning          |
|       |                       |                       |   | Self Service             |
| orial | Programs              | Research              |   | Webmail                  |
|       |                       |                       |   | Other MUN Login Services |
|       |                       |                       |   |                          |

Then log in with your student ID and self-serv password.

## Method 2.

| my.mun.ca<br>Online Learning<br>Self Service<br>Webmail<br>Other MUN Login Services | My, MUN, CA<br>WINVERSITY Mone Students General MUNImail<br>MUN Email<br>View and Manage Your MUN E Mail<br>Get office 365<br>Faculty, staff and students get<br>Microsoft Office for                                                                                                    | @                                                                                                    |
|-------------------------------------------------------------------------------------|----------------------------------------------------------------------------------------------------|----------------------------------------------------------------------------------------------------|
|                                                                                     | Memorial Self-Service         Memorial Self-Service is a tool offered by the Registrar's Office by which students can register, modify their personal information, pay their tuition, request a transcript, view their academic information, and more!         Click on the button below for direct access to Memorial Self-Service         Launch Memorial Self-Service         Grades in MUNmobile         Looking for your Grades?         Get them as soon as they're released, on MUNmobile. | Online Learning<br>Online<br>Access your Brightspace (D2L)<br>Memorial Un<br>Support Centre<br>Exam Schedule<br>It's just about that time. Get your Exa<br>View your schedule |

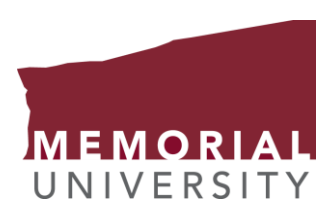

## Step 2. Navigating the self-service portal.

|                                                                                                    |                                                                                                    |                                               | View Current Grades for Spring 2017                                                                                                    |
|----------------------------------------------------------------------------------------------------|----------------------------------------------------------------------------------------------------|-----------------------------------------------|----------------------------------------------------------------------------------------------------|
|                                                                                                    |                                                                                                    |                                               | For currently registered students                                                                                                    |
| Demonal Information                                                                                                    |                                                                                                    |                                               | Students Travelling Abroad                                                                                                    |
| Student Main Menu                                                                                                    |                                                                                                    |                                               | Please respond PRIOR TO Departure                                                                                                    |
| Apply for Admission, Register, View your academic record                                                                                                    | ds                                                                                                    |                                               | Admissions                                                                                                    |
| LEASE: 8.8                                                                                                    |                                                                                                    | -                                             | Registration                                                                                                    |
| 2017 Ellucian Company L.P. and its affiliates                                                                                                    | .                                                                                                    |                                               | Graduation                                                                                                    |
|                                                                                                    |                                                                                                    |                                               | Academic Information Menu                                                                                                    |
|                                                                                                    |                                                                                                    |                                               | Financial Information                                                                                                    |
|                                                                                                    |                                                                                                    |                                               | MUNSU WebVote                                                                                                    |
| C Select Term                                                                                                    |                                                                                                    |                                               | Province Course Evoluation Deports                                                                                                    |
| C View Registration Times                                                                                                    |                                                                                                    |                                               | Previous Course Evaluation Reports                                                                                                    |
| 🖒 Look up Course Offerings 🛛 🛶                                                                                                    |                                                                                                    |                                               | Online Learning                                                                                                    |
| Add/Drop Classes                                                                                                    |                                                                                                    |                                               | Course Evaluation Questionnaire                                                                                                    |
| Class Schedule                                                                                                    |                                                                                                    |                                               |                                                                                                    |
|                                                                                                    |                                                                                                    |                                               |                                                                                                    |
| Dequest Encolment Verification                                                                                                    |                                                                                                    |                                               |                                                                                                    |
| Request Enroiment Verification                                                                                                    |                                                                                                    |                                               |                                                                                                    |
| C Enrollment Ventication Status                                                                                                    |                                                                                                    | _                                             |                                                                                                    |
| RELEASE: 8.8                                                                                                    |                                                                                                    |                                               |                                                                                                    |
|                                                                                                    |                                                                                                    |                                               |                                                                                                    |
|                                                                                                    |                                                                                                    |                                               |                                                                                                    |
| ↓<br>Select Term or Date Ran                                                                                                    | ge                                                                                                    |                                               |                                                                                                    |
| ↓<br>Select Term or Date Ran                                                                                                    | ge                                                                                                    |                                               |                                                                                                    |
| Select Term or Date Rang                                                                                                    | ge                                                                                                    |                                               |                                                                                                    |
| Select Term or Date Ran<br>Search by Term:<br>None                                                                                                    | ge<br>•                                                                                                    |                                               |                                                                                                    |
| Select Term or Date Ran<br>Search by Term:<br>None<br>None                                                                                                    | ge                                                                                                    | ou want                                       |                                                                                                    |
| Select Term or Date Ran<br>Search by Term:<br>None<br>2017-2018 Medicine                                                                                                    | ge<br>Select the semester y<br>to register for.                                                                 | ou want                                       | Pick medicine from the subject dra                                                                                                    |
| Select Term or Date Ran<br>Search by Term:<br>None<br>2017-2018 Medicine<br>2017-2018 Winter                                                                                                    | ge<br>Select the semester y<br>to register for.                                                                 | ou want                                       | Pick medicine from the subject dra                                                                                                    |
| Select Term or Date Rank<br>Search by Term:<br>None<br>2017-2018 Medicine<br>2017-2018 Medicine<br>2017-2018 Fall                                                                                                    | ge                                                                                                    | ou want<br>edicine, that is for               | Pick medicine from the subject dra<br>menu                                                                                                    |
| Select Term or Date Rank<br>Search by Term:<br>None<br>2017-2018 Medicine<br>2017-2018 Medicine<br>2017-2018 Fall<br>2016-2017 Medicine (View only)                                                                                                    | Select the semester yet<br>to register for.                                                                     | ou want<br>edicine, that is for<br>D program. | Pick medicine from the subject dra<br>menu                                                                                                    |
| Select Term or Date Rans<br>Search by Term:<br>None<br>2017-2018 Medicine<br>2017-2018 Vinter<br>2017-2018 Fall<br>2016-2017 Medicine (View only)<br>2016-2017 MI Summer (View only)                                                                                                    | Select the semester ye<br>to register for.                                                                      | ou want<br>edicine, that is for<br>D program. | Pick medicine from the subject dra<br>menu                                                                                                    |
| Select Term or Date Ran<br>Search by Term:<br>None<br>2017-2018 Medicine<br>2017-2018 Venter<br>2017-2018 Fall<br>2016-2017 Medicine (View only)<br>2016-2017 Spring (View only)                                                                                                    | Select the semester ye<br>to register for.<br>note: DO NOT pick Mithe undergraduate Mit                         | ou want<br>edicine, that is for<br>D program. | Pick medicine from the subject dra<br>menu                                                                                                    |
| Select Term or Date Ran<br>Search by Term:<br>None<br>2017-2018 Medicine<br>2017-2018 Vinter<br>2017-2018 Fall<br>2016-2017 Medicine (View only)<br>2016-2017 Spring (View only)<br>2016-2017 Spring (View only)<br>2016-2017 Winter (View only)                                                                                                    | Select the semester ye<br>to register for.<br>note: DO NOT pick Mithe undergraduate Mit<br>res.                 | ou want<br>edicine, that is for<br>D program. | Pick medicine from the subject dra<br>menu<br>Subject: Marine Biology<br>Marine Eng. Knowledge                                                                                                    |
| Select Term or Date Ran<br>Search by Term:<br>None<br>2017-2018 Medicine<br>2017-2018 Venter<br>2017-2018 Fall<br>2016-2017 Medicine (View only)<br>2016-2017 Spring (View only)<br>2016-2017 Spring (View only)<br>2016-2017 Fall (View only)<br>2016-2017 Fall (View only)                                                                                                    | Select the semester ye<br>to register for.<br>note: DO NOT pick Mi<br>the undergraduate Mi<br>res.              | ou want<br>edicine, that is for<br>D program. | Pick medicine from the subject dra<br>menu<br>Subject: Marine Biology<br>Marine Eng. Knowledge<br>Marine Eng. Knowledge<br>Marine Eng. Knowledge<br>Marine Stds/Tech Mgmt                                                                                                    |
| Select Term or Date Ran<br>Search by Term:<br>None<br>2017-2018 Medicine<br>2017-2018 Venter<br>2017-2018 Fall<br>2016-2017 Medicine (View only)<br>2016-2017 Spring (View only)<br>2016-2017 Spring (View only)<br>2016-2017 Fall (View only)<br>2016-2017 Fall (View only)<br>2015-2016 Medicine (View only)                                                                                                    | ge<br>Select the semester ye<br>to register for.<br>note: DO NOT pick Mi<br>the undergraduate Mi<br>pes.        | ou want<br>edicine, that is for<br>D program. | Pick medicine from the subject dra<br>menu<br>Subject: Marine Eng. Knowledge<br>Marine Eng. Knowledge<br>Marine Eng. Knowledge<br>Marine Eng. Knowledge<br>Marine Eng. Knowledge<br>Marine Eng. Knowledge<br>Marine Eng. Knowledge<br>Marine Stds/Tech Mgmt<br>Martime Stds/Tech Mgmt                                                                                                    |
| Select Term or Date Ran Cearch by Term: None 2017-2018 Medicine 2017-2018 Medicine 2017-2018 Fall 2016-2017 Medicine (View only) 2016-2017 Spring (View only) 2016-2017 Spring (View only) 2016-2017 Fall (View only) 2016-2017 Fall (View only) 2015-2016 Medicine (View only) 2015-2016 Medicine (View only) 2015-2016 MI Summer (View only) 2015-2016 MI Summer (View only) 2015-2016 MI Summer (View only) 2015-2016 MI Summer (View only) 2015-2016 MI Summer (View only) 2015-2016 MI Summer (View only) 2015-2016 MI Summer (View only) 2015-2016 MI Summer (View only) 2015-2016 MI Summer (View only)                                                                                                    | ge<br>Select the semester ye<br>to register for.<br>note: DO NOT pick Mi<br>the undergraduate Mi<br>res.        | ou want<br>edicine, that is for<br>D program. | Pick medicine from the subject dra<br>menu<br>Subject: Marine Biology<br>Marine Eng. Knowledge<br>Marine Eng. Knowledge<br>Marine Eng. Knowledge<br>Marine Eng. Knowledge<br>Marine Eng. Knowledge<br>Marine StafyTech Mgmt<br>Mantime StafyTech Mgmt<br>Martime StafyTech Mgmt<br>Mathematics - Statistics                                                                                                    |
| Select Term or Date Ran  Cearch by Term: None 2017-2018 Medicine 2017-2018 Medicine 2017-2018 Fall 2016-2017 Medicine (View only) 2016-2017 Spring (View only) 2016-2017 Spring (View only) 2016-2017 Fall (View only) 2015-2016 Medicine (View only) 2015-2016 Medicine (View only) 2015-2016 MI Summer (View only) 2015-2016 Spring (View only) 2015-2016 Spring (View Only) 2015-2016 Spring (View Only) 2015-2016 Spring (View Only) 2015-2016 Spring (View Only) 2015-2016 Spring (View Only) 2015-2016 Spring (View Only) 2015-2016 Spring (View Only) 2015-2016 Spring (View Only) 2015-2016 Spring (View Only) 2015-2016 Spring (View On | ge<br>Select the semester ye<br>to register for.<br>note: DO NOT pick Mi<br>the undergraduate Mi<br>res.        | ou want<br>edicine, that is for<br>D program. | Pick medicine from the subject dra<br>menu<br>Subject: Marine Biology<br>Marine Eng. Knowledge<br>Marine Eng. Knowledge<br>Marine Eng. Knowledge<br>Marine Eng. Knowledge<br>Marine Eng. Knowledge<br>Marine Eng. Knowledge<br>Marine Stafy/Tech Mgmt<br>Martime Stafy/Tech Mgmt<br>Martime Stafy/Tech Mgmt<br>Mathematics - Statistics<br>Mathematics - Statistics<br>Mathematics                                                                                                    |
| Select Term or Date Ran  Cearch by Term: None 2017-2018 Medicine 2017-2018 Kedicine 2017-2018 Fall 2016-2017 McIsummer (View only) 2016-2017 Spring (View only) 2016-2017 Spring (View only) 2016-2017 Fall (View only) 2016-2017 Fall (View only) 2015-2016 Medicine (View only) 2015-2016 Misummer (View only) 2015-2016 Spring (View only) 2015-2016 Winter (View only) 2015-2016 Winter (View only)  | ge<br>Select the semester ye<br>to register for.<br>note: DO NOT pick Mi<br>the undergraduate Mi<br>es.         | ou want<br>edicine, that is for<br>D program. | Pick medicine from the subject dra<br>menu<br>Subject: Marine Biology<br>Marine Eng. Knowledge<br>Marine Eng. Knowledge<br>Ma |
| Select Term or Date Ran  Cearch by Term: None 2017-2018 Medicine 2017-2018 Kelicine 2017-2018 Fall 2016-2017 Medicine (View only) 2016-2017 Spring (View only) 2016-2017 Spring (View only) 2016-2017 Fall (View only) 2015-2016 Medicine (View only) 2015-2016 Medicine (View only) 2015-2016 Mi Summer (View only) 2015-2016 Spring (View only) 2015-2016 Spring (View only) 2015-2016 Spring (View only) 2015-2016 Kelicine (View only) 2015-2016 Kelicine (View only) 2015-2016 Kelicine (View only) 2015-2016 Spring (View only) 2015-2016 Kelicine (View only) 2015-2016 Kelicine (Kelicine (Kelicine (Kelicine (Kelicine (Kelicine ( | ge<br>Select the semester ye<br>to register for.<br>note: DO NOT pick Mi<br>the undergraduate Mi<br>es.         | ou want<br>edicine, that is for<br>D program. | Pick medicine from the subject dra<br>menu<br>Subject: Marine Biology<br>Marine Eng. Knowledge<br>Marine Eng. Knowledge<br>Ma |
| Select Term or Date Ran  Search by Term: None 2017-2018 Medicine 2017-2018 Medicine 2017-2018 Fall 2016-2017 McIkine (View only) 2016-2017 Spring (View only) 2016-2017 Spring (View only) 2016-2017 Spring (View only) 2015-2016 Medicine (View only) 2015-2016 Medicine (View only) 2015-2016 Mi Summer (View only) 2015-2016 Mi Summer (View only) 2015-2016 Spring (View only) 2015-2016 Spring (View only) 2015-2016 Spring (View only) 2015-2016 Spring (View only) 2015-2016 Spring (View only) 2015-2016 Fall (View only) 2015-2016 Fall (View only) 2015-2016 Fall (View only) 2015-2016 Fall (View only) 2015-2016 Medicine (View only) 2015-2016 Spring (View only) 2015-2016 Spring (View only) 2015-2016 Spring (View only) 2015-2016 Fall (View only) 2015-2016 Fall (View only) 2015-2016 Medicine (View only) 2015-2016 Fall (View only) 2015-2016 Fall (View only) 2015-2016 Fall (View only) 2015-2016 Fall (View only) 2015-2016 Fall (View only) 2015-2016 Medicine (View only) 2015-2016 Fall (View only) 2015-2016 Fall (View only) 2015-2016 Fall (View only) 2015-2016 Fall (View only) 2015-2016 Medicine (View only) 2015-2016 Fall (View only) 2015-2016 Medicine (View only) 2015-2016 Medicine (View only) 2015-2016 Fall (View only) 2015-2016 Fall (View only) 2015-2016 Medicine (View only) 2015-2016 Fall (View only) 2015-2016 Medicine (View only) 2015-2016 Fall (View only) 2015-2016 Fall (View only) 2015-201 | ge<br>Select the semester ye<br>to register for.<br>note: DO NOT pick Mi<br>the undergraduate Mi<br><b>res.</b> | ou want<br>edicine, that is for<br>D program. | Pick medicine from the subject dra<br>menu<br>Subject: Marine Biology<br>Marine Eng. Knowledge<br>Marine Eng. Knowledge<br>Marine Eng. Knowledge<br>Marine Eng. Knowledge<br>Marine Eng. Knowledge<br>Marine Eng. Knowledge<br>Marine Eng. Knowledge<br>Marine Statistics - Statistics<br>Medicanics - Statistics<br>Medicanics - Medicanics - Statistics<br>Medicanics - Medicanics - Statistics<br>Medicanics - Medicanics - Medicanic                                                                                                    |
| Select Term or Date Ran  Search by Term: None 2017-2018 Medicine 2017-2018 Medicine 2017-2018 Kiter 2016-2017 Medicine (View only) 2016-2017 Min Summer (View only) 2016-2017 Spring (View only) 2016-2017 Spring (View only) 2015-2016 Medicine (View only) 2015-2016 Medicine (View only) 2015-2016 Spring (View only) 2015-2016 Spring (View only) 2015-2016 Spring (View only) 2015-2016 Spring (View only) 2015-2016 Fall (View only) 2015-2016 Fall (View only) 2015-2016 Fall (View only) 2015-2016 Fall (View only) 2015-2016 Fall (View only) 2015-2016 Fall (View only) 2015-2016 Fall (View only) 2015-2015 Medicine (View only) 2015-2016 Fall (View only) 2014-2015 Min Summer (View only) 2014-2015 Min Summer (View only) 2014-2015 Mi | ge<br>Select the semester ye<br>to register for.<br>note: DO NOT pick M<br>the undergraduate M<br>ses.          | ou want<br>edicine, that is for<br>D program. | Pick medicine from the subject dra<br>menu<br>Subject: Marine Biology<br>Marine Eng. Knowledge<br>Marine Environment<br>Martime Stafy/Tech Mgmt<br>Materials and Processes<br>Mathematics - Statistics<br>Mechanics - Medicine<br>Matienal Studies                                                                                                    |
| Select Term or Date Ran<br>Search by Term:<br>None<br>2017-2018 Medicine<br>2017-2018 Medicine<br>2017-2018 Whter<br>2016-2017 Medicine (View only)<br>2016-2017 Mil Summer (View only)<br>2016-2017 Spring (View only)<br>2016-2017 Spring (View only)<br>2015-2016 Medicine (View only)<br>2015-2016 Medicine (View only)<br>2015-2016 Spring (View only)<br>2015-2016 Spring (View only)<br>2015-2016 Spring (View only)<br>2015-2016 Spring (View only)<br>2015-2016 Fall (View only)<br>2015-2016 Fall (View only)<br>2015-2016 Fall (View only)<br>2015-2016 Fall (View only)<br>2015-2016 Fall (View only)<br>2014-2015 Medicine (View only)<br>2014-2015 Spring (View only)                                                                                                    | ge<br>Select the semester yt<br>to register for.<br>note: DO NOT pick M<br>the undergraduate M<br><b>ses.</b>   | ou want<br>edicine, that is for<br>D program. | Pick medicine from the subject dra<br>menu<br>Subject: Marine Biology<br>Marine Eng. Knowledge<br>Marine Environment<br>Martima Sand Processes<br>Mathematics - Statistics<br>Mechanics<br>Medicine<br>Medicine                                                                                                    |
| Select Term or Date Ran<br>Search by Term:<br>None<br>2017-2018 Medicine<br>2017-2018 Medicine<br>2017-2018 Whter<br>2016-2017 Medicine (View only)<br>2016-2017 Mil Summer (View only)<br>2016-2017 Spring (View only)<br>2016-2017 Spring (View only)<br>2015-2016 Medicine (View only)<br>2015-2016 Medicine (View only)<br>2015-2016 Spring (View only)<br>2015-2016 Spring (View only)<br>2015-2016 Spring (View only)<br>2015-2016 Spring (View only)<br>2015-2016 Spring (View only)<br>2015-2016 Fall (View only)<br>2015-2016 Fall (View only)<br>2015-2015 Medicine (View only)<br>2015-2015 Medicine (View only)<br>2014-2015 Spring (View only)<br>2014-2015 Spring (View only)<br>2014-2015 Winter (View only)                                                                                                    | ge<br>Select the semester yt<br>to register for.<br>note: DO NOT pick M<br>the undergraduate M<br><b>ses.</b>   | ou want<br>edicine, that is for<br>D program. | Pick medicine from the subject dra<br>menu<br>Subject: Marine Biology<br>Marine Eng. Knowledge<br>Marine Eng. Knowledge<br>Marine Stds/Tech Mgmt<br>Materials and Processes<br>Mathematics - Statistics<br>Mechanics<br>Medicine<br>Medicine                                                                                                    |
| Select Term or Date Ran<br>Search by Term:<br>None<br>2017-2018 Medicine<br>2017-2018 Medicine<br>2017-2018 Whter<br>2017-2018 Whter<br>2017-2018 Fall<br>2016-2017 MI Summer (View only)<br>2016-2017 Minuter (View only)<br>2016-2017 Fall (View only)<br>2016-2017 Fall (View only)<br>2015-2016 Medicine (View only)<br>2015-2016 Minuter (View only)<br>2015-2016 Spring (View only)<br>2015-2016 Spring (View only)<br>2015-2016 Spring (View only)<br>2015-2016 Spring (View only)<br>2015-2016 Spring (View only)<br>2015-2016 Fall (View only)<br>2014-2015 Medicine (View only)<br>2014-2015 Spring (View only)<br>2014-2015 Spring (View only)<br>2014-2015 Spring (View only)<br>2014-2015 Spring (View only)<br>2014-2015 Spring (View only)                                                                                                    | ge<br>Select the semester ye<br>to register for.<br>Note: DO NOT pick Me<br>the undergraduate Mi<br>res.        | ou want<br>edicine, that is for<br>D program. | Pick medicine from the subject dra<br>menu<br>Subject: Marine Biology<br>Marine Eng. Knowledge<br>Marine Eng. Knowledge<br>Marine Stds/Tech Mgmt<br>Mathematics - Statistics<br>Mathematics<br>Mathematics<br>Mathematics<br>Mathematics<br>Mathematics                                                                                                    |

Step 3. Pick your courses from the courses offered list!